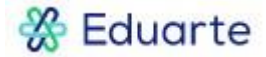

## Handleiding Eduarte – Verlof aanvragen via Eduarte door de ouder/verzorger

In het Eduarte Ouderportaal kunt u verlof aanvragen voor uw zoon/dochter. Hieronder wordt uitgelegd hoe u dat doet in het Eduarte Ouderportaal.

Is uw zoon/dochter achttien jaar of ouder? Dan kan hij of zij zelf verlof aanvragen via het Eduarte Studentenportaal.

1. Ga naar het Eduarte Ouderportaal via <u>Https://ouders.roc-teraa.nl.</u>

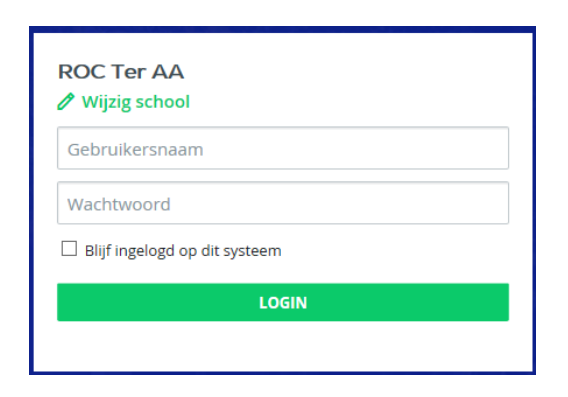

Log in met de gegevens die u van ons hebt ontvangen.

2. U ziet vervolgens het dashboard voor zich.

| Eduarte     | Goedenavond |
|-------------|-------------|
| 🏠 Dashboard |             |
| <u>ዶ</u>    |             |
| Agenda      |             |
| Presentie   |             |
| Studie      | Naam kind   |
| Resultaten  |             |

In het menu aan de linkerkant staat de naam van uw zoon/dochter (als meer kinderen in het gezin op ROC Ter AA zitten, ziet u meerdere namen). In het midden van het scherm is uw zoon/dochter ook zichtbaar met naam en foto. Klik op de naam van het kind dat u ziek wilt melden.

3. Klik op de knop 'Presentie' in het menu aan de linkerkant.

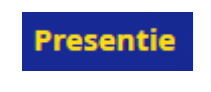

4. U krijgt een aantal nieuwe menu-opties te zien. Klik hier op 'Verlof'.

| Overzicht | Absentie | Presentie | Verlof |
|-----------|----------|-----------|--------|
|-----------|----------|-----------|--------|

5. Rechtsboven in het scherm staat de knop 'Verlof aanvragen'. Klik daarop.

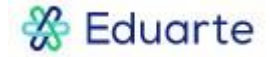

• Verlof aanvragen

6. U krijgt onderstaand scherm te zien:

| Ve   | erlof aanvragen              |
|------|------------------------------|
| =    | 50 jarig huwelijk opa en oma |
|      |                              |
|      |                              |
| :::  | 06-11-2019                   |
|      | 12:00                        |
| <br> | 06-11-2019                   |
| ⊾    | 17:00                        |
|      |                              |
|      | ANNOLEKEN OFSLAAN            |

Vul alle velden in. Klaar? Klik op de knop 'Opslaan'.

7. De verlofaanvraag is opgeslagen. De aanvraag heeft de status 'Aangevraagd' gekregen.

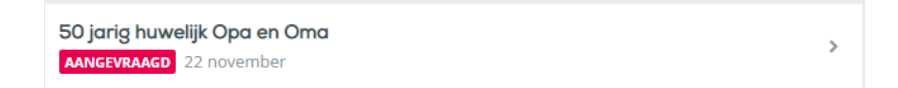

 De mentor van uw zoon/dochter krijgt de verlofaanvraag binnen en beoordeelt het. Als het verlof is goedgekeurd, ziet u bij de status 'Goedgekeurd' staan. Als u klikt op het pijltje achter de verlofaanvraag, kunt u zien of de mentor een toelichting heeft gegeven.

| 50 jarig huwelijk Opa en Oma |  |
|------------------------------|--|
| GOEDGEKEURD 22 november      |  |